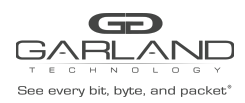

## AF1G52AC SNMPv3 GUIDE Advanced Features | 3.0.9

### AF1G52AC

The following procedure may be used to configure SNMPv3 on the Advanced Aggregators. The Advanced Aggregators support two versions of SNMPv3, MD5/DES or SHA/AES. SNMPv3 may be set up via the GUI or via CLI commands. This procedure focuses on the CLI command method.

Connect to the Advanced Features unit:

A connection to the unit may be established using two options:

- a) Directly connected to the Console Interface COM Port using Putty/Serial connection.
- b) Connected via the IP Management Interface using Putty/SSH connection.

### 1. Configuring SNMPv3 MD5 / DES

- 1. Login to the Advanced Features unit, (admin/gtadmin1).
- 2. Enter the following commands.

Switch> enable

Switch# configure terminal

Switch(config)# snmp-server enable

Switch(config)# snmp-server trap enable all

Switch(config)# snmp-server community public read-only

- The Community String public may be substituted with another desired option.
- read-only may be substituted with read-write.

- Substitute username with the desired username defined on the MIB Browser.
- Substitute md5password with the desired MD5 password defined on the MIB Browser.
- Substitute despassword with the desired DES password defined on the MIB Browser.

Switch(config)# snmp-server group grp1 user username security-model usm

- Substitute username with the desired username defined on the MIB Browser.

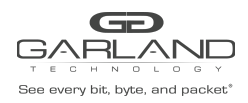

# AF1G52AC SNMPv3 GUIDE

Advanced Features | 3.0.9

Switch(config)# snmp-server access grp1 security-model usm priv

Switch(config)# snmp-server notify notify1 tag tempteg

Switch(config)# snmp-server target-params parm1 user username security-model v3 message-processing v3 priv

- Substitute username with the desired username defined on the MIB Browser.

- Substitute xxx.xxx.xxx with the desired MIB Browser IP Address.

### 2. Configuring SNMPv3 SHA / AES

- 1. Login to the Advanced Features unit, (admin/gtadmin1).
- 2. Enter the following commands.
  - Switch> enable

Switch# configure terminal

Switch(config)# snmp-server enable

Switch(config)# snmp-server trap enable all

Switch(config)# snmp-server community public read-only

- The Community String public may be substituted with another desired option.
- read-only may be substituted with read-write.

Switch(config)# snmp-server usm-user username authentication sha shapassword privacy aes aespassword

- Substitute username with the desired username defined on the MIB Browser.
- Substitute shapassword with the desired SHA password defined on the MIB Browser.
- Substitute aespassword with the desired AES password defined on the MIB Browser.

Switch(config)# snmp-server group grp1 user username security-model usm

- Substitute username with the desired username defined on the MIB Browser.

Switch(config)# snmp-server access grp1 security-model usm priv

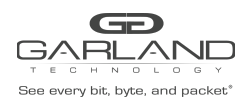

## AF1G52AC SNMPv3 GUIDE

Advanced Features | 3.0.9

Switch(config)# snmp-server notify notify1 tag tempteg

- Substitute username with the desired username defined on the MIB Browser.

- Substitute xxx.xxx.xxx with the desired MIB Browser IP Address.